# 教师操作手册

# 一、注册登录

### 1.1、账号注册

教师可在平台门户页面 <u>http://zjedu.moocollege.com</u> 底部找到申请账号的入

| - 平台介绍 | 主办单位:浙江省高等学校在线开放课程管理中心     |
|--------|----------------------------|
| - 帮助中心 | 主管单位:浙江省教育厅                |
| - 联系我们 | 指导单位:浙江省教育技术中心             |
|        | 技术支持:杭州简学科技有限公司            |
|        |                            |
|        | - 平台介绍<br>- 帮助中心<br>- 联系我们 |

根据页面提示的内容,填写个人资料,提交教师账号申请,等待本校管理员进行 审核。

| *申请院校:             | 请输入申请院校的全称     |
|--------------------|----------------|
| * 真实姓名:            | 请输入您的真实姓名      |
| * 身份证:             | 请输入您的身份证号码     |
| * 用户名:             | 靖输入用户名         |
| <mark>*</mark> 手机: | 请输入手机号码        |
| *图片验证码:            | 清鐘入图片验证码 フィック  |
| *验证码:              | 请输入手机验证码 发送验证码 |
| * <b>邮</b> 箱:      | 请输入邮箱          |

# 1.2、账号登录

已有账号的教师可通过两种方式进行方式登录。

2.1、访问网址 <u>http://zjedu.moocollege.com</u>,点击右上角登录入口,然后选择教师登录。

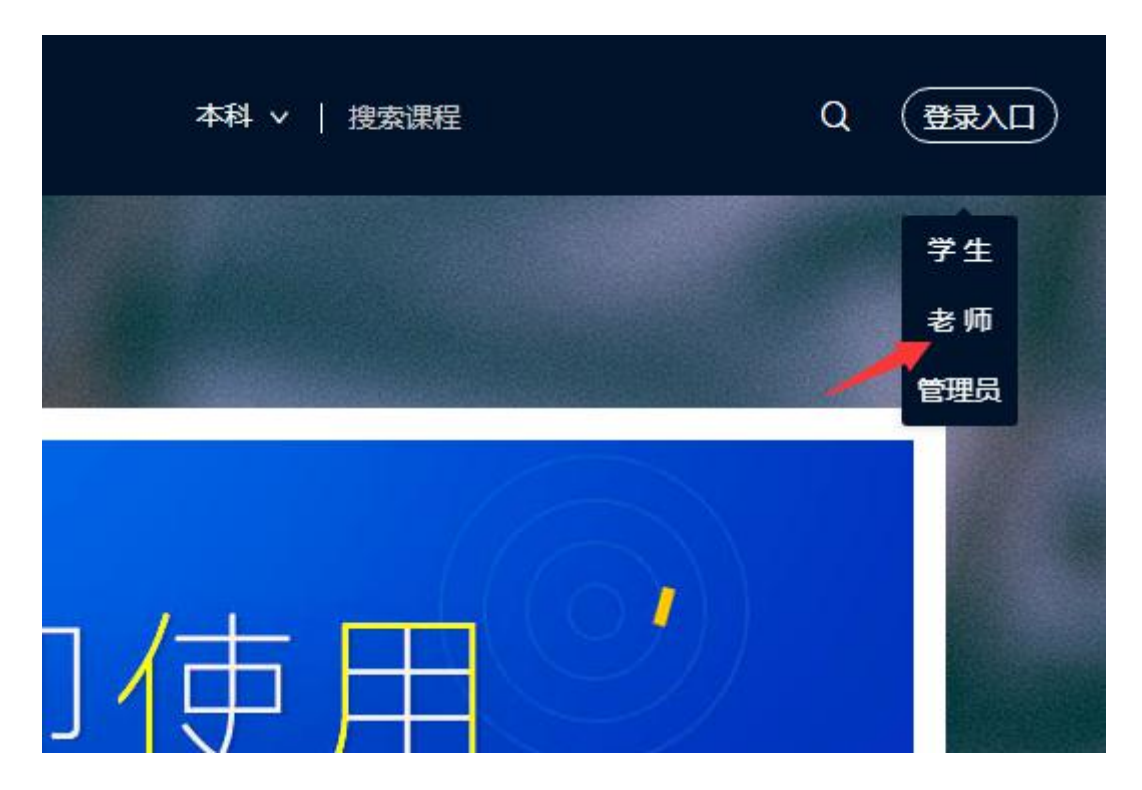

2.2 直接通过域名: <u>http://teacher.zjedu2.moocollege.com</u> 登录账号

|   | 教师登录         |       |  |
|---|--------------|-------|--|
|   | 8 用户名/手机号/邮箱 |       |  |
| - | ☐ 请输入密码      |       |  |
|   | 记住我          | 忘记密码? |  |
|   | 気登           | i j   |  |
|   |              |       |  |

# 二、账户设置

# 2.1、个人资料

建议完善个人资料,上传个人头像、完善用户名、个人介绍等相关信息

| 头像:   |              |
|-------|--------------|
| 用户名:  |              |
| 性别:   | ○ 女 ⑧ 男 ○ 保密 |
| 生日:   | 2016-11-29   |
| 个人介绍: |              |
|       | 保存           |

### 2.2、账户安全

为确保个人账户安全,在"账户安全"中修改密码、绑定邮箱以及手机号码

| Ð | <b>密码设置(已设置)</b><br>请牢记您的密码,请勿外泄                         | 修改密码    |
|---|----------------------------------------------------------|---------|
|   | 邮箱绑定 3****7@qq.com( <del>未验证)</del><br>绑定邮箱可以用于登录账户,取回密码 | 修改邮箱 验证 |
|   | 手机绑定 136****6196(已验证)<br>绑定手机可以用于登录账户,取回密码               | 修改手机号   |

# 2.3、认证信息

账号认证信息包含认证院校以及姓名。

认证信息

| 认证院校 | 摩课书院 |
|------|------|
| 姓名   |      |

## 三、创建课程

1、在我的课堂列表,点击"新建课程",填写课程名称

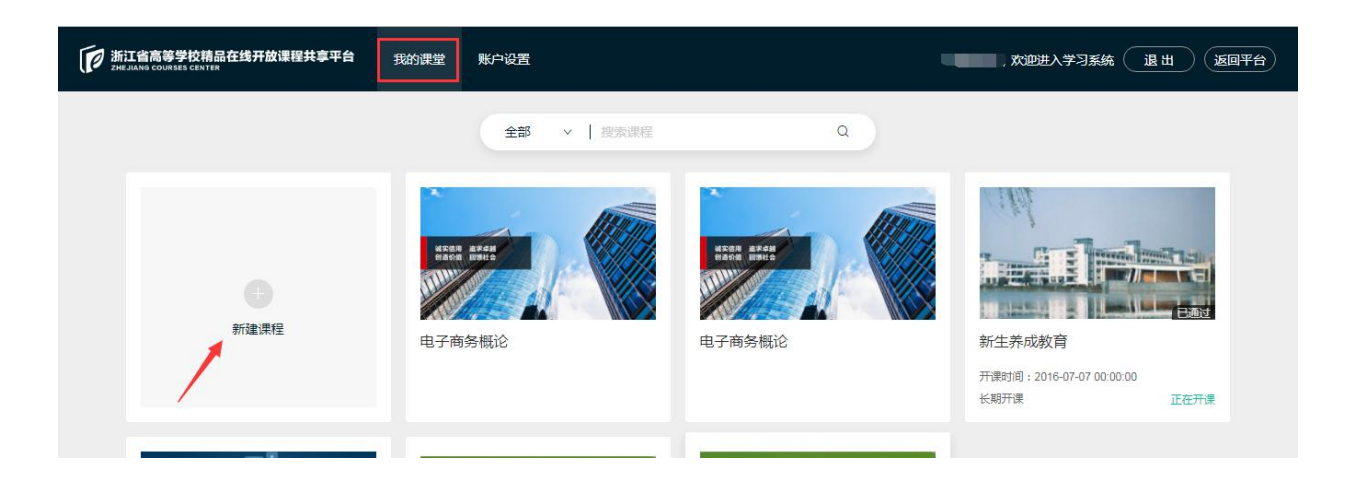

2、输入课程名称,点击下一步后,即可完善课程信息

| 课程名称 | 教师开课指南 |   |
|------|--------|---|
|      | 取消 下一步 | Ē |

# 四、课程信息

### 4.1、基本信息

课程基本信息包含:课程名称、课程类型、课程简介、课程概述、讲师介绍、课 程封面、宣传视频。

只有完善课程信息后,课程才能发布,按照提示完善信息即可。

| QT       | Έ  | 课程基本信息 |                                                                                                    |
|----------|----|--------|----------------------------------------------------------------------------------------------------|
| 自动化测试等   | 实践 | *课程名称  | QTP自动化测试实践                                                                                               |
| QTP目动化测试 | 实践 | *课程类型  | 本科                                                                                                    |
| 课程信息     | ~  |        |                                                                                                    |
| 基本信息     |    | *课程简介  | QTP是quicktest Professional的简称,是一种自动测试工具。使用QTP的目的是想用它未执行重复的自动化测试,主要是用于回归测试和测试同一软件的新版本。因此你在测试前要考虑好如何对应用程序进 |
| 教学团队     |    |        | 行测试,例如要测试哪些功能、操作步骤、输入数据和期望的输出数据等                                                                         |
| 教学设置     |    |        |                                                                                                    |
| 班级管理     | Ŷ  | *课程概述  | B J U 5 * * μ μ μ η % Ξ Ο Ω Σ Χ *                                                                        |
| 课程资料     | ×  |        |                                                                                                    |
| 教学计划     | ~  |        | 日刘化测试,主要是用于回归测试和测试间一软件的新版本。因此小在测试前要考虑好如何对应用程序进行测试,例如要测试哪些功能、操作步骤、输入数据和期望的输出数据等                           |
| 练习考试     | ~  |        |                                                                                                    |
| 统计分析     | ~  |        |                                                                                                    |
| 笔记       |    |        |                                                                                                    |
| 讨论区      |    |        | 保存                                                                                                    |
| 公告       |    | *讲师介绍  |                                                                                                    |
|          |    |        | CSDN博客专家、51Testing博客专家                                                                                   |
|          |    |        | (一) 广州赛腾睿信息科技有限公司                                                                                        |
|          |    |        | 毕业于广东工业大学计算机学院。多年从事计算机软件测试和质量改进工作,曾担任 20月日 3012772016 社长主性工艺166 0人 中午早龄的人 日长十字体的个中的                      |

### 4.2、教学团队

添加本课程的教师团队成员,包括教师和助教。

| QTP           | 添加教师 | 词 添加眼 | 教  |                        | 教师/助教 > | 用户名 | 姓名/手机/邮箱 | Q |
|---------------|------|-------|----|------------------------|---------|-----|----------|---|
| 自动化测试实践       | 用户名  | 姓名    | 手机 | 邮箱                     | 院校      | 角色  | 操作       |   |
| 课程信息          | 柚子酱  |       |    | moke@mycloudedu.com.cn | 摩课书院    | 教师  | 修改删除     |   |
| 基本信息          | ду   |       | -  | c @qq.com              | 摩课书院    | 教师  | 创建者      |   |
| 教学团队          | 小小花  | 小小花   |    | 2041591968@qq.com      | 摩课书院    | 教师  | 修改删除     |   |
| 教学设置          |      |       |    |                        | 共1页/3条  | 1   | 跳至       | 页 |
| <b>班级管理</b> ∨ |      |       |    |                        |         |     |          |   |

注:(1)教师对课程内容(章节、课件、作业、测验、考试、考核标准)有任 意修改的权限;

(2) 助教只允许批阅作业/考试,管理课程讨论区,而没有修改课程内容的权限。

#### 4.3、教学设置

强制观看: 强制 ) \*学生在第一遍观看视频时,无法快进或拖动进度条 国化测 移动端下载: 允许 ) \*学生可以在APP中下载视频并离线观看 QTP自动化测试实践 课程信息 开放选课: 开放 ) \*开放则其他院校或者社会人员也可以洗课学习 基本信息 引用课程: 允许 ) \*允许其他院校教师加入本课程并使用课程资源进行开班教学 教学团队 教学设置 复制课程: () 不允许) \*允许其他教师基于本课程材料复制出一门独立的课程进行教学 班级管理 课程资料 设置密码: ( 关闭 \*设置密码则学生选择课程时需要输入相应的密码,否则无法选课

老师可自行对视频观看、选课是否开放等相关信息进行设置

强制观看:学生在第一遍观看视频时,无法快进或拖动进度条

移动端下载:学生可以在 APP 中下载视频并离线观看

- 开放选课:开放则其他院校或者社会人员也可以选课学习
- 引用课程:允许其他院校教师加入本课程并使用课程资源进行开班教学
- 复制课程:允许其他教师基于本课程材料复制出一门独立的课程进行教学
- 设置密码:设置密码则学生选择课程时需要输入相应的密码,否则无法选课

### 五、班级管理

### 5.1、班级设置

教师根据需要,对选课的学生进行分班级管理。

分班管理后,可以对不同的班级设置不同的课程章节内容发布进度、作业/测验/ 考试、班级讨论、考核标准等等。

| QT       | <b>P</b> | 我的班级 其他班级 |     |     |                     |         |    |
|----------|----------|-----------|-----|-----|---------------------|---------|----|
| 自动化测试    | 实践       | 添加班级      |     |     |                     | 请输入班级名称 | Q  |
| QTP自动化测试 | 实践       | 班级名称      | 管理员 | 学生数 | 创建时间                | 操作      |    |
| 课程信息     | ~        | 公共班级      |     | 27  | 2017-05-23 11:05:34 | 管理      |    |
| 班级管理     |          | gy—Ħ£     |     | 11  | 2017-05-23 14:26:15 | 管理册     | 除  |
| 考核标准     |          | gy⊒₩£     |     | 10  | 2017-05-23 14:26:22 | 管理册     | l除 |
| 学生成绩     |          | gy三班      | -   | 6   | 2017-05-25 14:08:31 | 管理册     | 除  |
| 课程资料     | ~        |           |     |     | 共1页 / 4条            | 1 》 跳至  | 页  |
| 教学计划     | ~        |           |     |     |                     |         |    |

(1) 添加班级:课程团队中的教师用户都有权限建立自己的班级。

(2)管理班级:修改班级名称、设置班级管理员、添加/导入班级学生、导出班 级学生名单。

(3)在班级中导入学生,即意味着将学生账号导入课程。学生在登录账号后, 即可在"我的课程"中,找到课程并加入。

(4)学生账号,必须先由本校管理员导入创建后,教师才能在课程班级中将其导入。

#### 5.2、考核标准

设置学生成绩考核标准,共7个考核项可有不同的分数占比,满分为100。

| 2 | 、共班级 | g   | ly—班 |      |     | gy二班     |          | gy三班 |                                                                         |
|---|------|-----|------|------|-----|----------|----------|------|-------------------------------------------------------------------------|
|   | 考核项  | 单项满 | 分    |      |     |          |          |      | 同步设置                                                                    |
|   | 视频观看 | 40  | 分    |      |     |          |          |      | 视频观看时长/视频总时长*单项满分                                                       |
|   | 作业   | 15  | 分    |      |     |          |          |      | 学生作业得分/作业总分数*单项满分                                                       |
|   | 测验   | 15  | 分    |      |     |          |          |      | 学生测验得分/测验总分数*单项满分                                                       |
|   | 考试   | 20  | 分    |      |     |          |          |      | 学生考试得分/考试总分数*单项满分                                                       |
|   | 讨论发帖 | 5   | 分,   | 普通帖子 | 0.5 | 分/个,精华帖· | 子 1.0    | 分/个。 | 精华帖分值须大于普通帖,单项满分为止                                                      |
|   | 笔记   | 5   | 分,   | 普通笔记 | 0.5 | 分/个,精华笔  | 己<br>1.0 | 分/个。 | 精华笔记分值须大于普通笔记,单项满分为止                                                    |
|   | 线下成绩 |     | 分    |      |     |          |          |      | 学生线下成绩/100°单项满分,例如:学生线下考试<br>成绩得分80分(线下成绩为百分制的分值)。则此项<br>成绩为80/100°单项满分 |

保存 合计: 100 分 课程总成绩100分

- 1、考核项包括:
- (1)视频观看:学生得分=视频观看时长/视频总时长\*单项满分
- (2)作业:学生得分=学生作业得分/作业总分数\*单项满分
- (3)测验:学生得分=学生测验得分/测验总分数\*单项满分
- (4)考试:学生得分=学生考试得分/考试总分数\*单项满分
- (5)讨论发帖:学生得分=普通帖子数\*分值+精华帖子数\*分值,单项满分为止
- (6) 笔记:学生得分=普通笔记数\*分值+精华笔记数\*分值,单项满分为止
- (7)线下成绩:学生得分=学生线下成绩/100\*单项满分。
- 2、同步设置:将当前班级的考核标准应用到其他班级。
- 3、不同班级可设置不同的标准。

注: 作业/测验/考试的总分数将由系统自行合计,不需要老师再做计算。

#### 5.3、学生成绩

查看所有学生的成绩列表;按班级查看学生成绩;按单个用户查看成绩详情及学习数据。

### 六、课程资料

#### 6.1、课件资料

用于统一存放**课程在线播放中使用的**视频及 ppt 课件。ppt 格式的课件需要先转 换为 pdf 再上传 , 才能被使用。

| 文件名           |    |   | 大小         | 类型  | 引用状态 | 转码状态 | 上传人     | 修改时间       |
|---------------|----|---|------------|-----|------|------|---------|------------|
| 🕞 1.1.mp4.mp4 | لل | _ | <br>7.8 MB | mp4 | 未引用  | 未转码  | real柚子酱 | 2017-02-13 |

1、课件资料的格式仅支持视频、音频、PDF.

2、视频:mp4,avi,fla;音频:mp3,mp4,flac,acc,ape。大小不超过2G。

3、视频文件上传成功后,需要一定的时间进行转码,转码成功后才能预览播放。

4、上传的课件资料,可通过文件夹进行分类管理和查看,也可进行重命名、移动、删除、下载。

5、如有相应的字幕文件,需要在单元内容设置界面进行上传和管理。

### 6.2、拓展资料

拓展资料是用于**提供给学生下载**学习的文件资料,不限格式,大小不超过2G。 上传的拓展资料,可通过文件夹进行分类管理和查看,也可进行重命名、移动、 删除、下载。

# 七、教学计划

### 7.1、章节目录

课程的章节目录分为"章-节-单元"三级结构,单元即为具体的课件内容。

| ∨ 2.2 卷带材料的供送装置 |      |  |
|-----------------|------|--|
| □ 包装材料及容器供送-卷   | 告供送  |  |
| □ 包装材料及容器供送-卷   | 告供送  |  |
|                 | 添加单元 |  |
|                 | 添加节  |  |
| / 第三周           |      |  |
| ∨ 2.3 瓶罐及盒类的供送  |      |  |
| □ 包装材料及容器供送-瓶   | 瞿及盒类 |  |

添加单元

单元内容可以是视频、音频、PDF、图文等 4 种形式,一个单元对应一个内容。 视频、音频、PDF 可以从已上传的课件资料中选择,或直接上传。

| 一、开课前准备 / 1.1 教学设计 / <b>大纲设计</b>                                                                                             | 返回 |
|----------------------------------------------------------------------------------------------------|----|
| <ul> <li>• 视频</li> <li>• 音频</li> <li>• PDF</li> <li>· 图文</li> <li>大纲设计</li> </ul>                                            |    |
| 本地上传         从课件库选           AVI         文件名:1.1.mp4.mp4           大小:7.8 MB         大杰:转码失敗           字幕文件:         2000 日本 |    |
| 上传字幕 打点设置<br>B I U 5 大小 · · · · · · · · · · · · · · · · · ·                                                                  |    |
|                                                                                                    |    |
| 保存                                                                                                    |    |

- 在视频单元中,可以上传匹配的字幕文件(.srt),并在视频中插入打点(知 识点)测验。视频中的打点测验,需要从题库已有的客观题中选取,一个时 间点可以设置多道测验题。学生在观看到相应时间点的时候,需要完成测验 题才能继续观看视频。
- 2. 单元中的图文类型, 允许自定义编辑、排版、添加附件及链接。
- 3. 视频、音频、PDF 单元,可以在播放窗口下方添加说明内容。
- 4. 编辑好的章节内容可以通过上方"章节预览"的按钮,预览效果。

#### 7.2、章节发布

内容编辑完成后,通过"章节发布"按钮进行发布。章节内容只有发布后,学生 才能看到并学习。

章节发布,默认发布到当前选择的班级(我管理的)可以是整章发布,也可以是 分小节发布;可以同时全部发布,也可以按不同的时间进度发布;可以按不同班 级不同进度发布,也可以对所有班级以同一进度发布。

发布所有章节:对本课程内所有章节进行统一时间发布,可选择立即发布或定时发布,可选择仅应用到本班,或对本人管理的所有班级生效。

| 6 将更新4 | <课程内所有章节(含i | 已发布)的发布时间及状态。 |  |
|--------|-------------|---------------|--|
| 立刻发布   | 定时发布        |               |  |
| 对我管理的  | 所有班级生效      |               |  |
| 生效时,将  | 更新所有有管理权限的  | 的班级的发布时间及状态   |  |

发布本章:对本章的所有小节进行统一时间发布,可选择即发布或定时发布,可选择仅应用到本班,或对本人管理的所有班级生效。

| 0 将更新才 | \$章下所有节(含已发 | 布)的发布时间 | 及状态。 |  |
|--------|-------------|---------|------|--|
| 立刻发布   | 定时发布        |         |      |  |
| 对我管理的  | 所有班级生效      |         |      |  |
| 生效时,将  | 更新所有有管理权限   | 的班级的发布时 | 间及状态 |  |

发布小节:对本小节(全部单元)进行单独的发布,可选择即发布或定时发布, 可选择仅应用到本班,或对本人管理的所有班级生效;也可以对已发布的小节进 行修改或关闭。

| 立刻关闭  | 立刻发布   | 定时发布                     | 请选择日期           | 1 |
|-------|--------|--------------------------|-----------------|---|
| 对我管理的 | 前有班级牛效 |                          |                 |   |
| 灯找管理的 | 列所有    | B #17 REACH HE 434 OCh 1 | <b>第</b> 本时间及什本 |   |

章节取消发布或重新发布时,学生已学习的记录将根据发布状态进行更新,重新 计算视频观看得分。

删除原有的单元时,学生已学习的记录也将被一并删除。如需保留学生已有得分, 则建议保留原单元,仅修改/替换其中内容。

## 八、练习考试

#### 8.1、题库

题库,用于存放课程中需要使用的全部题目,可以应用于作业、测验、考试、视

频打点测验。测验和视频打点测验,仅支持题库中的客观题。作业、考试可以是 客观题+主观题。

| en Mite |     | 题库管理                      |          |      |                                          |          |
|---------|-----|---------------------------|----------|------|------------------------------------------|----------|
|         |     | 单选题 多选题 判斷题 填空题 简答题 材料题 … |          |      | . L                                      | 导入 💙     |
|         |     | 不限暨型 > 不限难度 > 不限章节 >      |          |      | 输入关键词                                    | Q        |
| 新生养成    | 成教育 |                           |          |      |                                          |          |
| 運程信自    | ~   | 题干                        | 章节       | 题型 对 | 總 ↓ 出题人/时间 ↓                             | 操作       |
| 班级管理    | ×   | 对任何涉及金钱往来以及宣称             | 4.1安全小贴士 | 判断题  | 邵頔<br>2016-07-17<br>22 <sup>-52-42</sup> | 修改<br>删除 |
| 课程资料    | ×   |                           |          |      | 22.02.12                                 |          |
| 教学计划    | ×   | 新生入学时,以报名培训班、             | 4.1安全小贴士 | 判断题  | 召師頓<br>2016-07-17<br>22:51:55            | 修改<br>删除 |
| 练习考试    | ^   |                           |          |      | 22.01.00                                 |          |
| 题库      |     | 校园内比较安全,目行车不上             | 4.1安全小贴士 | 判断题  | 邵頔<br>2016-07-17<br>22:50:55             | 修改<br>删除 |
| 作业      |     |                           |          |      |                                          |          |
| 测验      |     | 晚上在操场运动时,应将随身             | 4.1安全小贴士 | 判断题  | 邵頔<br>2016-07-17                         | 修改删除     |
| 考试      |     |                           |          |      | 22:50:08                                 |          |

1、客观题可由系统直接批阅,包括:单选题、多选题、判断题、不定项选择题

2、完型填空题、听力题(单选),填空题

3、主观题需要人工批阅,包括:简答题、材料题(含简答)、填空题

4、填空题可在发布时选择作为主观题。

5、点击界面上方的题型,可以在题库中新建题目。也可以通过填写模板,批量导入题目。题目可以与章节相关联,便于组卷时查找定位。

6、题库的题目,仅用于存储,不对学生公开。通过作业、测验、考试等形式发 布后,学生才能看到并答题。

#### 8.2、作业

1、作业题目,支持主观题和客观题。其中客观题由系统自动判分,主观题需要 教师人工批阅。

2、新建作业:填写作业名称,选择关联章节(便于教师查看),进入作业编辑 界面。选择公开,则课程中的其他教师成员也可以对该作业进行查看、编辑、复制、发布。

3、作业中的题目,可以是新建的题目,也可以从题库中已有的题目中选取。编辑题目,设置分值,系统将自动保存。

| 作业管理 > 修改作业 |                           | 返回          |
|-------------|---------------------------|-------------|
| 第一章作业 🛛     | 一、开课前 ∨ □ 是否公开            | 题数:1总分:5    |
| 作业提纲        | 单选题 多选题 判断题 填空题 简答题 材料题 … | 题库导入        |
| ● 简答题       | 1. 简答题(共1题)               |             |
| 开课前需要哪些准    | 1. 开课前需要哪些准备?             | 5 ─殿 ∠  ↓ ↑ |
|             | 答: 略                      |             |
|             | 解析:                       |             |
|             |                           |             |

4、在作业列表中,可以对已创建的作业进行管理:修改、发布(修改发布), 批阅、复制、删除。

5、发布/修改发布:设置作业发布时间和截止时间,作业发布范围,作业高级设置。学生需在作业截止之前提交作业,截止后,不能再提交。

6、批阅作业:查看学生提交的情况,并进行批阅。

7、复制作业:基于该作业复制出一份新的未发布的作业。

#### 8.3、测验

1、测验的创建/管理方法与作业基本一致。区别在于,测验仅支持客观题,在学 生答题提交后,可以直接由系统批阅打分。

2、发布测验时,需要设置该测验的答题时间,也可以选择测验可提交的次数。 如允许多次提交,则系统默认学生几次提交的最高分为该测验的有效得分。

3、测验截止/答题次数用完之后,学生可以继续答题提交,但不再记录新成绩。

| 测验名称   | 发布时间 🗘              | 截止时间 🗘                  | 得分 / 总分 | 测验次数 | 操作          |
|--------|---------------------|-------------------------|---------|------|-------------|
| 第1章测验1 | 2017-05-18 15:39:30 | 2017-05-22 23:59:00 已截止 | 3/5     | 2/2  | 去测验<br>查看结果 |
| 第9章测验  | 2017-05-18 09:54:48 | 2017-06-01 23:59:00 已截止 | / 15    | 0/2  | 去测验         |
| 第8章测验  | 2017-05-18 09:54:18 | 2017-05-31 23:59:00 已截止 | 10 / 10 | 1/2  | 去测验<br>查看结果 |

#### 8.4、考试

1、考试的创建/管理方法与作业基本一致。客观题由系统自动判分,主观题需要 教师人工批阅。

2、发布考试时,需要设置该考试的答题时间,可以选择将卷面题目随机排序。

3、考试时间截止后,学生不能再次答题提交。

## 九、笔记

教师可以查看全部学生笔记,并进行管理,可以将好的笔记设为精华,也可以删除有问题的学生笔记。

# 十、讨论

1. 课程内的讨论区分为综合讨论区和班级讨论区两个板块,综合讨论区面向全部选课学生开放,班级讨论区面向相应班级的学生开放。综合讨论区与班级讨论区的发帖规则和计分规则没有区别。

4. 每位教师对综合讨论区以及自己管理的班级的讨论区有管理权限,可以对学生发帖进行管理,如:点赞、加精、删除、置顶等。

3. 教师也可以自己发帖,引导学生参与讨论。

| 0 欢迎大家来到讨论区!本讨论区供各位同学就课程问题进行交流学习。请大家文明发言,严禁违法违纪内容 |                                     |  |  |  |  |  |  |
|---------------------------------------------------|-------------------------------------|--|--|--|--|--|--|
| 综合讨论区(0)                                          | 宁波理工学院包装14级(2)                      |  |  |  |  |  |  |
| 还没有发布过帖子                                          | 感觉好噶就还是                             |  |  |  |  |  |  |
| 快去抢个沙发吧~                                          | <b>高德</b> . 发表于 2017-06-01 09:21:40 |  |  |  |  |  |  |
| 我的帖子(0) 我的回复(0)                                   | 我的帖子(0) 我的回复(0)                     |  |  |  |  |  |  |

# 十一、公告

课程公告面向全部的选课学生。每位课程教师都可以发布并修改课程公告。

| 标题                | 更新时间                | 更新人 | 操作   |
|-------------------|---------------------|-----|------|
| 请使用2.0版本,谢谢       | 2017-05-16 12:25:36 | 高德  | 修改删除 |
| 又安排了两个作业,请按时上交,谢谢 | 2017-04-20 12:54:24 | 高德  | 修改删除 |
| 一个方形料管成型器的程序      | 2017-04-17 09:06:30 | 高德  | 修改删除 |
| 答疑1               | 2017-04-16 11:00:14 | 高德  | 修改删除 |

# 十二、统计分析

教师统计分析分为课程情况统计、学生情况统计。

课程情况统计主要包含:课程参与人数统计、课程发布情况、视频观看进度

 課程参与人数统计

 64
 3

 学生总人数
 教师回队人数

 課程已发布情况

 章节数 0 章 0 节 0 单元
 課程总时长 0 小时 0 分

 0
 0
 0
 0
 0

 课件资料
 拓展资料
 题库总数
 作业总数
 務法总数
 精华笔记数
 精华钻子数

学生情况统计主要包含:学生姓名、学号、所属班级、已观看视频、已提交作业、 已提交测验、已提交考试数、笔记数、帖子数以及学生的综合成绩。

| 学生情况纲 | 充计 |      |                    |                |                |                |     |              | 业 导出报 | 表         |
|-------|----|------|--------------------|----------------|----------------|----------------|-----|--------------|-------|-----------|
| 请选择班级 | ŧ∨ |      |                    |                |                |                |     | 请输入姓名/学号     | C     | 2         |
| 姓名    | 学号 | 所属班级 | 已观看 / 视<br>频总时长(h) | 已提交 / 总<br>作业数 | 已提交 / 总<br>测验数 | 已提交 / 总<br>考试数 | 笔记数 | 发帖 / 回帖<br>数 | 综合成绩  | <u>ال</u> |

③ 暂无数据